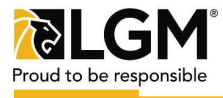

## We're going paperless!

Our PDF agreements have now been replaced by links to electronic agreements in DocuSign. This platform allows us to sign dealer agreements electronically and include mandatory fields to ensure there is no missing information when agreements are submitted.

| Step 1:<br>Click the link for the dealer agree-<br>ment (1) in Sales Tools. Please be<br>sure to choose the agreement for<br>the province your dealership is in.                                                                                                    | Loan Protection<br>Forms<br>Sales Tools<br>Resources                                                           | Dealer Agreement QC EN<br>Dealer Agreement ROC - BC, ATLANTIC CANADA<br>Dealer Agreement ROC - AB, ON, MB, SK                                                                                                    |
|----------------------------------------------------------------------------------------------------|----------------------------------------------------------------------------------------------------|----------------------------------------------------------------------------------------------------|
| Step 2:<br>If your dealership prefers to have<br>their correspondence in French,<br>please change the language at the<br>bottom of the screen. (2)                                                                                                    | English (US)<br>Español<br>Español (Amé<br>Français (Fran<br>Française (Са<br>Еλληνικά<br>Български<br>English | rica Latina)<br>nce)<br>nada)<br>2<br>n (US) * Contact Us   Terms of Use   Privacy   Intellectual Property   Trust                                                                                                    |
| Step 3:<br>Enter your name (3) and email<br>address (4) along with the name (5)<br>and email address (6) of the person<br>signing the agreement on behalf of<br>the dealership. Fill out your<br>information again (7) to receive a<br>copy of the agreement when the<br>dealership has signed. Then click<br>"Begin Signing". (8) |                                                                                                    | PowerForm Signer Information<br>DDM<br>Your Name: *<br>Full Name<br>Pour Email: *<br>Email Address<br>Full Name<br>Email: *<br>Email: *<br>Email: *<br>Email: Address<br>Full Name<br>Email: *<br>Email: Address<br>Email: Address<br>Email: Address<br>Email: Address<br>Email: 8<br>Email: Address<br>BEGIN SIGNING |
| Step 4:                                                                                                    |                                                                                                    |                                                                                                    |

Fill out fields (9) and sign where required. Once completed, click submit. The agreement will then be sent to the dealership contact for signing. Any field you do not fill out will be manadatory for the dealership.

## Please read the Electronic Record and Signature Disclosure. CONTINUE

|                 | DEALE | <b>KSHIP</b> INFOR | KMATION  | (           | 9 |
|-----------------|-------|--------------------|----------|-------------|---|
| EGAL NAME       |       | TRADING AS (D      | (BA)     |             | _ |
| ADDRESS         |       | слу                | PROVINCE |             |   |
| MAILING ADDRESS |       | CITY               | PROVINCE | POSTAL CODE |   |

## Step 5:

Once all parties have signed the agreement, you will receive another email with a completed copy of the document (10).

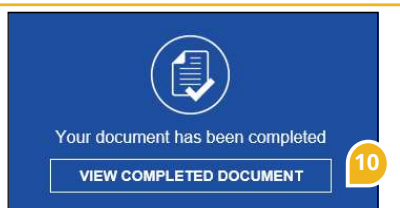